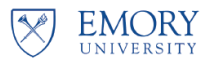

## Introduction:

A Withdrawal occurs when a student chooses to leave the University for the remainder of the term and requests to be withdrawn from all classes after the Add/Drop/Swap deadline has passed. **W grades will be assigned**. If the Withdrawal occurs within a certain timeframe, a student may be eligible for a partial tuition refund. The refund schedule can be found on the Student Financial Services website. Students contact their school to request a complete withdrawal. Each Emory school has its own approval process. The typical grade for a withdrawal is a W. A withdrawal grade of WF or WU may be assigned to students when requested

### Withdrawals for Students Enrolled in More Than One Session Within a Term

Students may be enrolled in more than one session, for example the pre-session and the regular session. The Withdrawal process should be processed whenever the student chooses to leave the University for the remainder of the term whether or not the student has completed a session. If the Withdrawal occurs after a session Add/Drop/Swap period ends and the session classes are not graded, OPUS will assign W grades. If the session classes have grades, OPUS will leave those grades unchanged. If the Complete Withdrawal process occurs before a session starts or prior to the end of a session Add/Drop/Swap period, classes will be dropped without penalty grades and will not appear on the transcript.

In conjunction with the complete withdrawal, students will either be withdrawn from Emory University via discontinuation or placed on a leave of absence.

- Leave of Absence: Students intending on returning to Emory at a later date will be placed on a Leave of Absence. For a period of time during a Leave of Absence, students may retain certain system accesses and other service privileges such as library access.
- Withdrawn Student: A withdrawn student is a student who is withdrawing from the University and does not expect to return. A withdrawn student retains their ability to log into OPUS, but other service privileges are terminated.

Once a school approves the withdrawal, the school liaison will submit the Complete Withdrawal via OnBase Workflow. The OnBase form will route to the University Registrar's Office for processing. Throughout the process, email notifications will be received in the Registrar's email, which prompt the different areas within the Registrar's Office that it is time for them to process their portion of the withdrawal.

- 1. **Compliance Queue** Compliance official will review form to ensure compliance.
- 2. STSS Processing Queue STSS will process the withdrawal/LOA in OPUS.
- 3. DMS Processing Queue DMS will make any necessary adjustment of data submitted to the NSC.

\*Note: Please ensure that Withdrawals are submitted via OnBase immediately upon notification of withdrawal. The University must stay within a 30-day compliance period from the moment a student notifies their school of their intent, through reporting to NSC. Please keep in mind that several individuals and steps are involved, so the process may take weeks to complete.

This document contains instructions for Submitting a Complete Withdrawal form via OnBase Workflow.

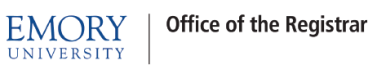

s p

As of Fall 2020, multiple sessions exist for some schools. Please ensure that grades exist for previous completed sessions within the term and that the effective date is after the A/D/S deadline for the relevant term/session.

#### Withdrawal Processing Roles

| Process                                                                                                    | Processor                                                                                                    | Submission                                          | Liaison Role                                                                                                    | OUR Role                                                                                                    |
|----------------------------------------------------------------------------------------------------|----------------------------------------------------------------------------------------------------|-----------------------------------------------------|----------------------------------------------------------------------------------------------------|----------------------------------------------------------------------------------------------------|
| Withdrawal                                                                                                    | University                                                                                                    | OnBase                                              | Prior to submitting via OnBase ensure the                                                                                                    | Prior to processing ensure:                                                                                                    |
| <ul> <li>Student Leaving<br/>Emory after<br/>Term/Session<br/>A/D/S Deadline</li> <li>Student will<br/>Receive Ws in<br/>all Classes (with<br/>the exception of<br/>a previous<br/>session within<br/>the term)</li> </ul> | Registrar                                                                                                    |                                                     | <ol> <li>Remain Compliant: Submission is less<br/>than 30 days after the last day of<br/>attendance.</li> <li>Effective date is after A/D/S deadline<br/>for the term (or session).</li> <li>Grades are present in OPUS for any<br/>previous sessions within the term. We<br/>don't want students receiving <u>WS</u> for<br/>classes in which they have earned<br/>erades.</li> </ol>                                                                                                    | <ol> <li>Submission meets compliance requirements.</li> <li>Effective date is after the A/D/S deadline for the<br/>relevant term/session.</li> <li>Grades are present for all previous sessions<br/>within the term. Contact school liaison if grades<br/>are blank and ask them to ensure that grades are<br/>entered immediately.</li> <li>Note: If enrollments exist for future sessions within the<br/>term, the classes will be drop automatically during the<br/>withdrawal process. Only current session classes will<br/>receive Ws (and non-eraded past session classes).</li> </ol> |
| Late Drop<br>(partial withdrawal)<br>• Student<br>Withdrawing<br>from a Class<br>• Don't Use if<br>Withdrawing<br>from All Classes                                                                                         | School<br>Liaison                                                                                                    |                                                     | <ol> <li>Ensure that this will not result in <u>Ws</u><br/>for all classes within a term/session.</li> <li>Process Drop via Quick Enroll.</li> <li>Do Not Back Date</li> </ol>                                                                                                    |                                                                                                    |
| Session Withdrawal All Classes Within a Session will Receive Ws AND Student Remains Enrolled and Plans to Attend Future Sessions or is Concurrently Enrolled in Another Session                                            | University<br>Registrar<br>TSS will<br>process for<br>a short<br>period of<br>time and<br>will be<br>turned over<br>to STSS at<br>some point. | Memo for<br>Now<br>Look into<br>Adding to<br>OnBase | <ul> <li>Prior to submitting ensure the following: <ul> <li>Student remains enrolled and plans to attend future sessions within the term or is concurrently enrolled in another session.</li> <li>Session A/D/S deadline is in the past.</li> </ul> </li> <li>Notes: <ul> <li>If the student is leaving the University for the term and will not attend future sessions, submit as a withdrawal via OnBase.</li> <li>Tuition Adjustment may occur if within the Fee Adjustment Schedule.</li> </ul> </li> </ul> | <ol> <li>Prior to processing ensure:         <ol> <li>A/D/S deadline is in the past.</li> <li>Student is enrolled in future sessions or<br/>concurrent session within the term.</li> <li>Process Drop for all classes in session using<br/>Action Reason Code of SWTH.</li> </ol> </li> <li>Note: Using this action reason code will allow for<br/>reimbursement proration if processed within the Fee<br/>Adjustment Schedule timeline.</li> </ol>                                                                                                    |

### **Complete Withdrawal/LOA OnBase Workflow – School Process**

To initiate a complete withdrawal or leave of absence for PeopleSoft processing, complete the OnBase Withdrawal/LOA form and submit it to the University Registrar through an OnBase Workflow process.

Included in this documentation are instructions to:

- Initiate a New Form: pages 3 5
- Process a Form Returned by the Registrar: pages 6 7
- > Track a Request in Progress: page 8
- Retrieve an Archived Form: page 8

# School Instructions for Initiating a New OnBase Complete Withdrawal/LOA Form

| Step 1 – Access the Complete                                  |                                                  |  |  |  |  |
|---------------------------------------------------------------|--------------------------------------------------|--|--|--|--|
| Withdrawal/LOA form through                                   |                                                  |  |  |  |  |
| OnBase's Web Client at                                        |                                                  |  |  |  |  |
| https://imaging.emory.edu.                                    | Document Retrieval                               |  |  |  |  |
| Select the Document Retrieval<br>lcon                         | Document Types                                   |  |  |  |  |
| > Select the <b>New Form</b> Link                             | DOCUMENT<br>Document Retrieval<br>Custom Queries |  |  |  |  |
| <ul> <li>Select SR Withdrawal/LOA Form<br/>(Unity)</li> </ul> | New Form                                         |  |  |  |  |

## Office of the Registrar

**EMORY** UNIVERSITY

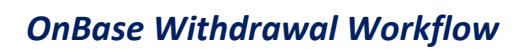

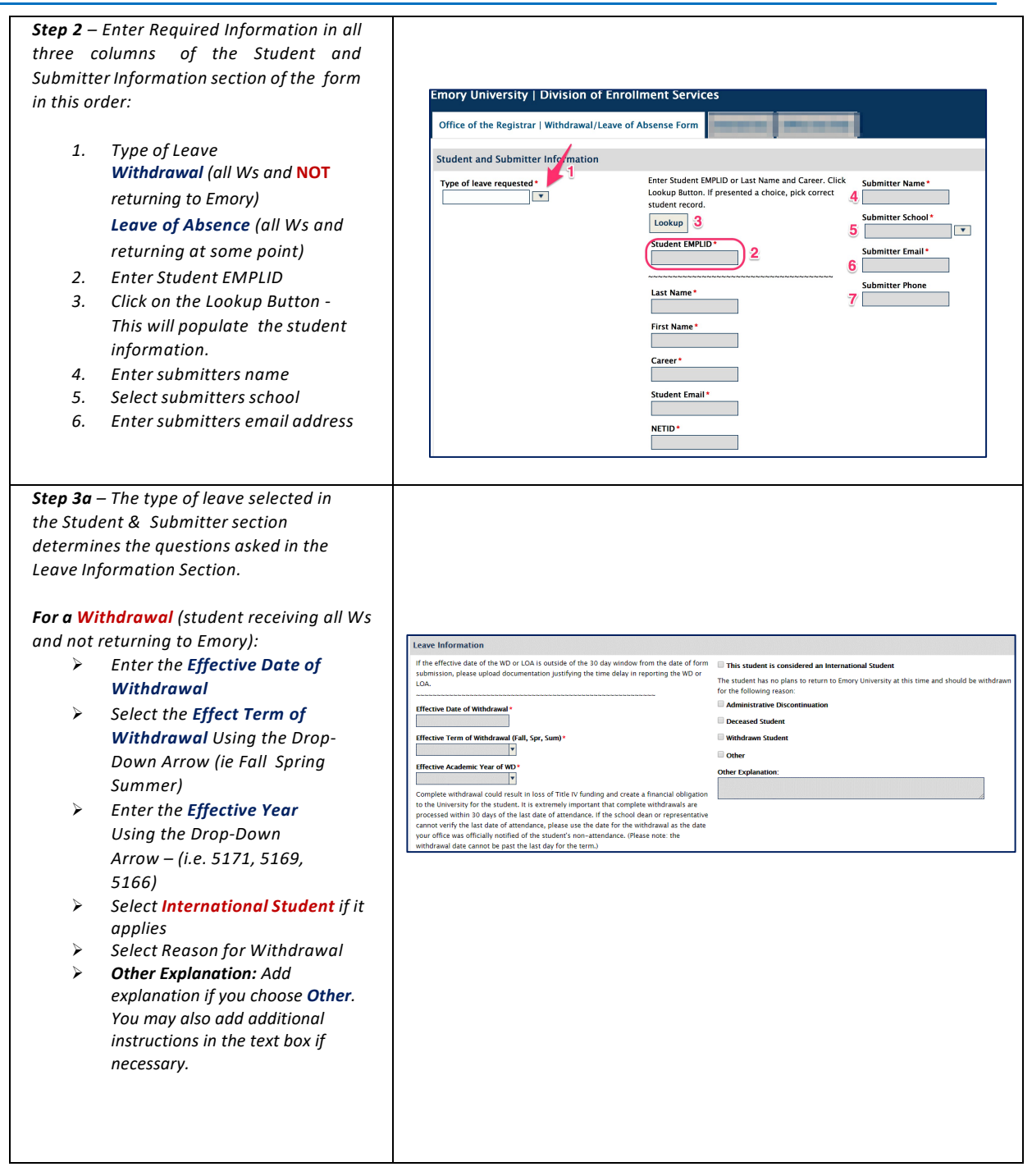

**EMORY** UNIVERSITY

X

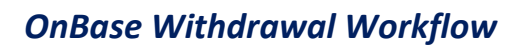

| Step 3b                                                                                                    |                                                                                                    |
|----------------------------------------------------------------------------------------------------|----------------------------------------------------------------------------------------------------|
| <ul> <li>For a Leave of Absence (student receiving all Ws and returning at some point):</li> <li>Enter the Effective Date of LOA</li> <li>Select the Effect Term of LOA<br/>Using the Drop-Down Arrow (ie Fall Spring Summer)</li> <li>Enter the Effective Year of<br/>the LOA Using the Drop-<br/>Down Arrow – (i.e. 5171,</li> </ul> | Leave Information         If the effective date of the VD or LOA is outside of the 10 day window from the date of form       This student is considered an international Student         submission, please upload documentation justifying the time delay in reporting the WD or LOA.       This student is considered an international Student         LOA.       Remove any future enrolliments: *       Medical – Returning         Effective Date of LOA *       Remove any future enrolliments: *       Medical – Returning         Effective Term of LOA All, Spr, Sum)*       Projected Beturn Term (Fall, Spr, Sum)*       Other                                                                                                    |
| 5169, 5166)                                                                                                    | Effective Academic Year of LOA*       Projected Academic Return Year*       Other Explanation:         Image: Second Provide In the Second Provide International Control Provide International Control Provide Internatinte Control Provide International Control Pro |
| <ul> <li>Projected Return Term         <ul> <li>(which term do you expect<br/>the student to return from</li></ul></li></ul>                                                                                                    | verify the last date of attendance, please use the date for the withdrawal as the date your<br>office was officially notified of the student's non-attendance.                                                                                                    |
| <ul> <li>Projected Return Year</li> <li>(which year do you expect<br/>the student to return from</li> </ul>                                                                                                    |                                                                                                    |
| <ul> <li>Select International Student if it<br/>applies</li> </ul>                                                                                                    |                                                                                                    |
| <ul> <li>Select Reason for LOA</li> <li>Other Explanation: Add<br/>explanation if you choose Other.<br/>You may also add additional<br/>instructions in the text box if</li> </ul>                                                                                                    |                                                                                                    |
| necessary.<br>Sten 4 – Complete the Class /Course                                                                                                    |                                                                                                    |
| Add each class the student is<br>enrolled in for the withdrawal term<br>by selecting the "Add" button and                                                                                                    | Class/Course Information Add Sobject Area (MAT, DNC) Course Name (Mod History) Course Section Course Grade (N, MP)                                                                                                    |
| assign a grade of W or WF. Include<br>classes for the session that have<br>already been assigned a partial<br>withdrawal.                                                                                                    | Class/Course Information Add Solger(Area BAT, DAC) Course Name (World History) Course Section Course Grade (W, W) instrume instrume                                                                                                    |
| <b>Note:</b> If all classes are not listed, the form will be returned to the submitter to complete the form.                                                                                                    |                                                                                                    |
| Step 5 – Upload Supporting Documents<br>by selecting the "Attach<br>Withdrawal/LOA Form" button.<br>Use this button to attach supporting<br>documents to include student signature<br>or email if unable to sign.<br>After attaching document, Submit the form                                                                         | Withdrawal/Leave of Absence document upload<br>Withdrawal/LOA Form Upload *<br>Attach Withdrawal/LOA Form Upload                                                                                                    |

**EMORY** UNIVERSITY

X

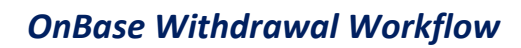

# Processing a Form Returned by the University Registrar

| https://imaging.emory.edu.                            |                     | ■ Document Retrieval                         |
|-------------------------------------------------------|---------------------|----------------------------------------------|
| <ul> <li>Select the Document</li> <li>Icon</li> </ul> | Retrieval           | Document Types                               |
|                                                       |                     | Document Retrieval                           |
| Select the <b>Open Worl</b>                           | <b>kflow</b> Link   | DOCUMENT                                     |
| > Salact the SP WD - Waiting to                       |                     | Document Retrieval                           |
|                                                       | laiting to be       | Custom Queries                               |
| Resubmitted Link und                                  | der the <b>Life</b> | New Form                                     |
| Cycle View tab.                                       |                     | Batch Indexing                               |
| Forms that are return                                 | ed by the           | Documents Checked Out                        |
| University Registrar w                                | vill route to       | WORKELOW                                     |
| on the folder.                                        | eview. Click        | Open Workflow                                |
|                                                       |                     |                                              |
|                                                       |                     | OnBase 😚 🖬 🛏                                 |
|                                                       |                     | *                                            |
|                                                       |                     | LIFE CYCLE VIEW WORK FOLDER                  |
|                                                       |                     | Combined Inbox                               |
|                                                       |                     | > o <sup>O</sup> <sub>C</sub> MIG - Doc Type |
|                                                       |                     | SR - Withdrawal and LOA                      |
|                                                       |                     | Processing                                   |
|                                                       |                     |                                              |
|                                                       |                     | 🔁 SR WD - Compliance<br>Over 30 Days         |

Office of the Registrar

**EMORY** 

UNIVERSITY

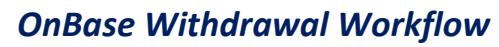

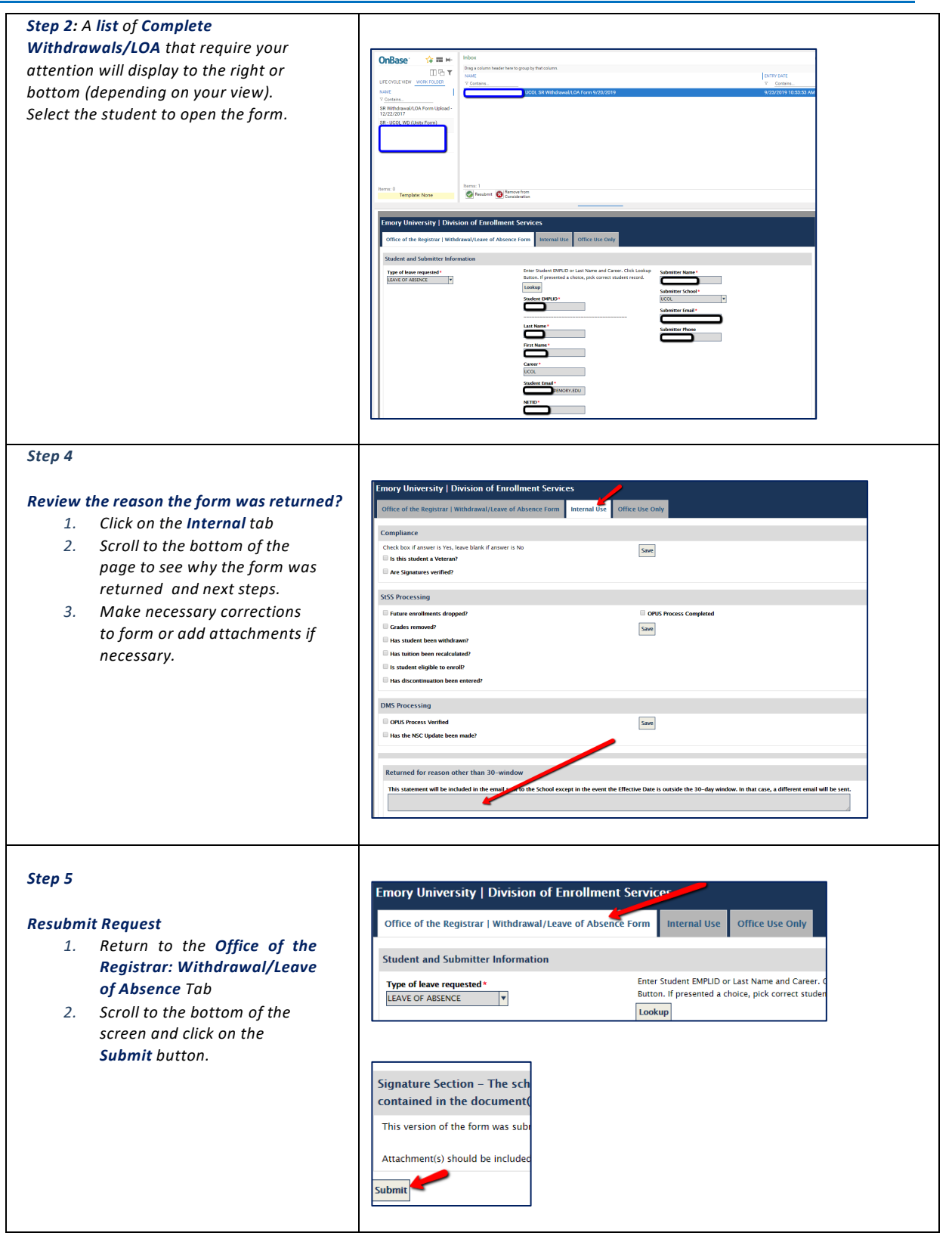

EMORY

### Tracking and Retrieving and Archived Complete Withdrawal/LOA Request

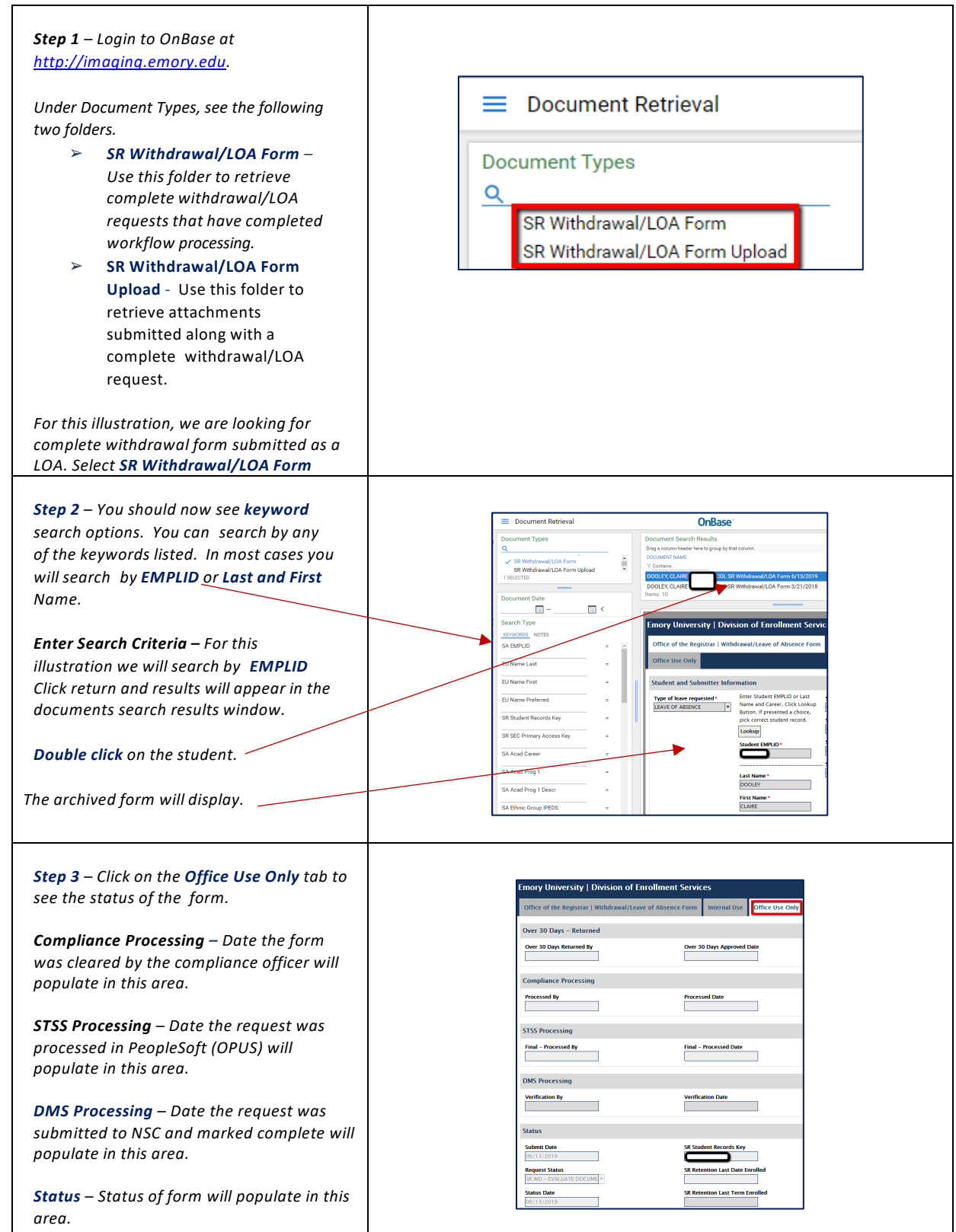